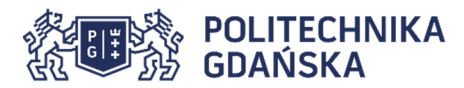

# Adresacja IPv6 - przykładowe zadania laboratoryjne

# 1. Autokonfiguracja adresów IPv6

Sprawdzenie adresów interfejsów:

#### ip addr show

Porównaj adres IPv6 autokonfiguracji łącza z adresem MAC interfejsu sieciowego.

Usunięcie wszystkich adresów z interfejsu:

```
service network-manager stop
ip link set eth0 down
ip addr flush dev eth0
ip addr show
ip link set eth0 up
ip addr show
```

Które z adresów IPv6 przypisane zostały do interfejsu automatycznie?

Uwaga! W niektórych dystrybucjach linuksa wyłączenie Network Managera skutkuje zablokowaniem autokonfiguracji adresów IPv6 za pomocą mechanizmu Router Advertisement. Działanie tego mechanizmu można przywrócić poleceniami:

sysctl -w net.ipv6.conf.eth0.accept\_ra=1
sysctl -w net.ipv6.conf.eth0.accept\_ra\_pinfo=1
sysctl -w net.ipv6.conf.eth0.accept\_ra\_defrtr=1

Sprawdzenie łączności z własnym interfejsem z użyciem adresu IPv6:

ping fe80::....%eth0

Sprawdzenie łączności z sąsiednim komputerem (adres z ekranu sąsiada w ławce):

ping fe80::....%eth0

Sprawdzenie łączności ze światem:

ping google.com

Ustawienie serwera DNS dostępnego za pośrednictwem IPv6:

echo "nameserver 2001:4070:11:204::208" >/etc/resolv.conf

## 2. Sąsiedztwo IPv6

Sprawdzenie adresów sąsiadów w sieci lokalnej za pomocą adresu multicastowego FF02::1 wszystkie hosty w zasięgu łącza:

ping ff02::1%eth0

i podobnie wszystkie routery w zasięgu łącza:

ping ff02::2%eth0

Sprawdzenie wpisów w tablicy sąsiedztwa:

#### ip -6 neigh show

Po jakim czasie od ostatniej transmisji wpisy sąsiedztwa zmieniają swój stan z REACHABLE na STALE, a po jakim są usuwane?

## **3.Routing statyczny IPv6**

Sprawdzenie tablicy routingu IPv6:

ip -6 route show

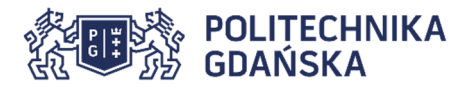

Usunięcie routingu domyślnego:

#### ip -6 route del default

Dodanie statycznego adresu o zasięgu globalnym do interfejsu:

ip -6 addr add 2001:4070:11:4g00::k/64 dev eth0

Sprawdzenie łączności w grupie z użyciem adresów o zasięgu globalnym:

#### ping 2001:4070:11:4g00::k

Warto zauważyć, że adresy o zasięgu globalnym podlegają normalnym zasadom routingu, co pozwala automatycznie ustalić interfejs wyjściowy i nie trzeba używać opcji **%eth0**.

Sprawdzenie łączność z komputerami w innej grupie - jeszcze nie powinno działać.

Sprawdzenie dostępności routera:

#### ping 2001:4070:11:4g00::FFFF

Ustawienie statycznego routingu do grupy nr 1 przez router 2000:g::FFFF

#### ip -6 route add 2001:4070:11:4100::/64 via 2001:4070:11:4g00::FFFF

Ustaw analogicznie routing do pozostałych grup i ponownie sprawdź łączność z komputerami we wszystkich grupach.

Kontrola trasy datagramów do hosta:

traceroute 2001:4070:11:4g00::k

Czy ustawienie routingu domyślnego na router własnej grupy zapewni łączność ze wszystkimi grupami?

#### ip -6 route add default via 2001:4070:11:4g00::FFFF

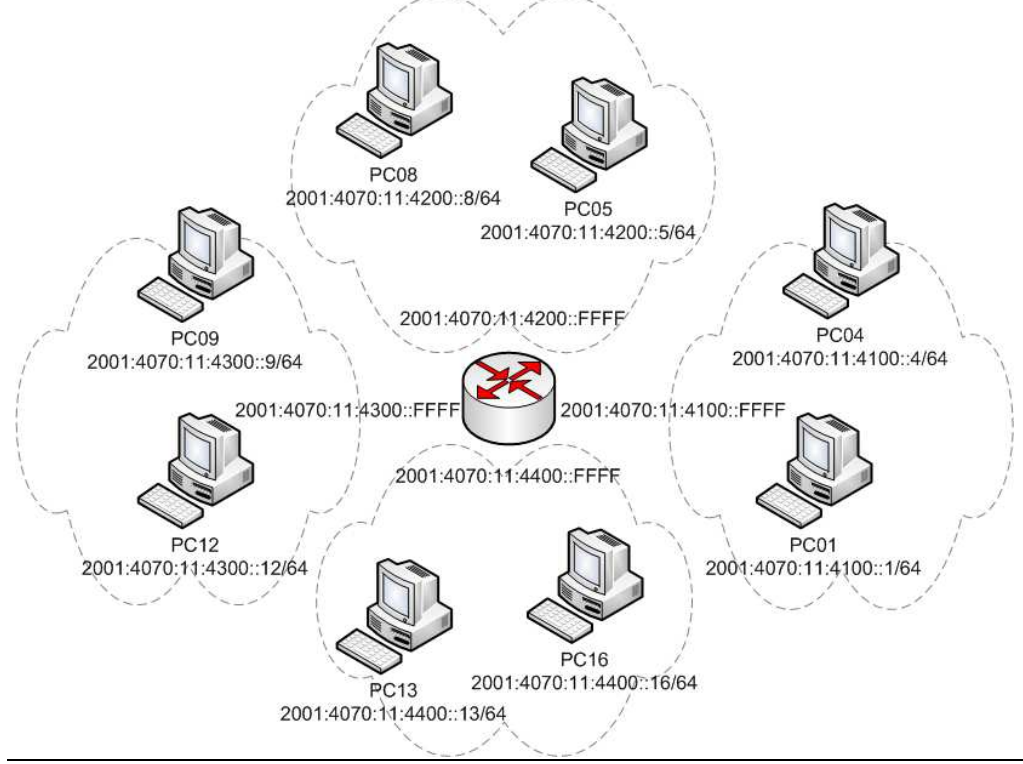

Numer komputera k (1-18) jest naklejony na obudowie komputera.

| Grupa 1 to komputery 1-4         | g=1 |
|----------------------------------|-----|
| Grupa 2 to komputery 5-8 i 17-18 | g=2 |
| Grupa 3 to komputery 9-12        | g=3 |
| Grupa 4 to komputery 13-16       | g=4 |